# Enthaltene Programmänderungen

# **DMP-Assist Version 4.40**

## Inhaltsverzeichnis

| 1 Sy  | ystemvoraussetzungen          | 3  |
|-------|-------------------------------|----|
| 2 Da  | atensicherung vor dem Update  | 4  |
| 3 Di  | ie Installation des Updates   | 6  |
| 3.1.  | Wichtige Hinweise zum Update  | 6  |
| 3.2.  | Update Installation am Server | 7  |
| 3.3.  | Update Installation am Client | 11 |
| 4 Inl | halte des Updates             | 12 |

## 1 Systemvoraussetzungen

Das DMP-Assist Update in der Version 4.40 benötigt zur Installation folgende Voraussetzungen:

Betriebssysteme:

- Windows 2000 SP4
- Windows XP Professional SP2, SP3
- Windows 2003 SP2

### Prozessor:

• min. Intel Pentium IV 500 MHz

#### Arbeitsspeicher:

• min. 256 MB

## Bildschirmauflösung:

• min. 1024 x 768

#### Netzwerk:

TCP/IP-Protokoll

#### Vorversion:

• min. DMP-Assist 4.00

#### Sonstiges:

- ODBC-Datenbank-Schnittstelle
- Internet-Explorer 6.0 SP1 oder höher
- Acrobat Reader
- JAVA Runetimes 1.4.2 oder höher
- MS .Net Fraumworks 2.0
- Brennprogramm Nero 6, 7, 8

## 2 Datensicherung vor dem Update

Erstellen Sie vor der Installation des Updates eine Sicherung Ihrer aktuellen DMP-Assist Daten. Beenden Sie hierfür auf allen anderen Arbeitsplätzen alle noch laufenden DMP-Assist Anwendungen. Anschließend starten Sie bitte am Server den DMP-Assist entweder vom Desktop aus oder aus der Programmgruppe Start Programme DMP-Assist30 DMP-Assist 3.0 heraus. Wechseln Sie danach in das Menü Extras Datensicherung Sicherung. Es erscheint folgende Hinweismeldung:

| 🗘 DMP                                 | P-Assist   | $\times$ |
|---------------------------------------|------------|----------|
| - XX- Hiermit beenden Sie DMP-Assist. |            |          |
|                                       | OK Abbruch |          |

Bestätigen Sie diese mit dem Druckknopf or. Der DMP-Assist wird geschlossen und folgende Hinweismeldung wird Ihnen angezeigt:

| Praxis wählen         Quelle:       E:\DMP-Assist30\ Praxis1         ✓ Praxis1=1811111=Dr. med. Jochen ALBIS         Ziel:       C:\Sicherung\DMP-Assist.zip         Ziel:       C:\Sicherung\DMP-Assist.zip         Zieldatei wählen       Start |  |  |  |
|----------------------------------------------------------------------------------------------------|--|--|--|
| Quelle: E:\DMP-Assist30\ Praxis1     Praxis1=1811111=Dr. med. Jochen ALBIS     Ziel: C:\Sicherung\DMP-Assist.zip     Ziel: C:\Sicherung\DMP-Assist.zip     Zieldatei wählen     Start SchlieBen                                                   |  |  |  |
| Praxis1=1811111=Dr. med. Jochen ALBIS          Ziel:       C:\Sicherung\DMP-Assist.zip         Ziel:       C:\Sicherung\DMP-Assist.zip         Zieldatei wählen       Start                                                                       |  |  |  |
| ✓ Praxis1=1811111=Dr. med. Jochen ALBIS         Ziel:       C:\Sicherung\DMP-Assist.zip         Zieldatei wählen         Start       SchlieBen                                                                                                    |  |  |  |
| Ziel: C:\Sicherung\DMP-Assist.zip          Ziel:       C:\Sicherung\DMP-Assist.zip         Zieldatei wählen         Start       SchlieBen                                                                                                    |  |  |  |
| Ziel: C:\Sicherung\DMP-Assist.zip          Ziel:       C:\Sicherung\DMP-Assist.zip         Zieldatei wählen       Start                                                                                                    |  |  |  |
| Ziel: C:\Sicherung\DMP-Assist.zip<br>Zieldatei wählen<br>Start SchlieBen                                                                                                    |  |  |  |
| Ziel: C:\Sicherung\DMP-Assist.zip          Zieldatei wählen         Start                                                                                                    |  |  |  |
| Ziel: C:\Sicherung\DMP-Assist.zip          Zieldatei wählen         Start         SchlieBen                                                                                                    |  |  |  |
| Ziel: C:\Sicherung\DMP-Assist.zip Zieldatei wählen Start SchlieBen                                                                                                    |  |  |  |
| Zieldatei <del>w</del> ählen<br>Start Schließen                                                                                                    |  |  |  |
| Zieldatei <del>w</del> ählen<br>Start Schließen                                                                                                    |  |  |  |
| Zieldatei wählen<br>Start SchlieBen                                                                                                    |  |  |  |
| Start Schließen                                                                                                    |  |  |  |
| Start Schließen                                                                                                    |  |  |  |
| Start Schließen                                                                                                    |  |  |  |
|                                                                                                    |  |  |  |
|                                                                                                    |  |  |  |
| Beschreibung: Sicherung vor dem Update.                                                                                                    |  |  |  |
| (Stichwort)                                                                                                    |  |  |  |
|                                                                                                    |  |  |  |

Markieren Sie bitte zuerst die Praxis, die Sie sichern möchten. Im Anschluss wählen Sie über den Druckknopf Zieldatei wählen ein Verzeichnis für Ihre Sicherung aus. Geben Sie im Feld Beschreibung einen Kurztext ein, warum diese Sicherung erstellt wird. Bitte Betätigen Sie den Druckknopf Start, die Sicherung wird nun erstellt. Nach erfolgreicher Erstellung Ihrer Datensicherung erhalten Sie folgende Hinweismeldung:

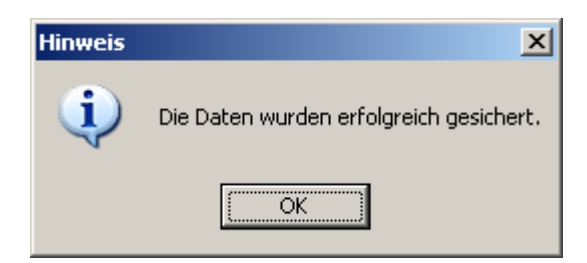

Quittieren Sie die Meldung mit dem Druckknopf OK und verlassen Sie die DMP-Datensicherung über den Druckknopf Schließen.

## 3 Die Installation des Updates

## 3.1. Wichtige Hinweise zum Update

Bitte informieren Sie Ihre Mitarbeiter rechtzeitig über die Änderungen, die in diesem Update enthalten sind.

Die Installation des DMP-Assist online Updates wird <u>ausschließlich</u> am DMP-Assist Server vorgenommen. Die Aktualisierung der DMP-Assist Nebenstellen erfolgt nach dem Server-Update beim ersten Programmstart des DMP-Assist Client automatisch.

Vor der Installation der neuen Programmdateien prüft das Update automatisch, ob noch DMP-Assist Anwendungen auf den Nebenstellen gestartet und, dass alle Zugriffe auf die Datenbank geschlossen sind. Ist das nicht der Fall, erscheint folgende Hinweismeldung:

| UPAssist30                               |
|------------------------------------------|
| Bitte das Programm DMP-Assist30 beenden! |
| OK                                       |

Kontrollieren Sie in dem Fall alle Rechner darauf, dass kein DMP-Assist Programm mehr gestartet ist und wiederholen Sie die Installation des Updates.

## 3.2. Update Installation am Server

Schließen Sie alle noch offenen Fenster im ALBIS und öffnen Sie anschließend das Menü Extern telemed online Update. Das ALBIS on WINDOWS wird automatisch geschlossen und Sie werden zum ALBIS Online Update Portal weitergeleitet.

| <u>Folgende(s) Update(s) ist/sind verfügbar:</u> |                                |             |
|--------------------------------------------------|--------------------------------|-------------|
|                                                  | Medikamentendatenbank Komplett | <u>info</u> |
|                                                  | Medical Explorer 1.4           | <u>info</u> |
|                                                  | ifap praxisCENTER 1.2.0.106    | <u>info</u> |
|                                                  | DMP-Assist Version 4.40        | <u>info</u> |
| Download                                         |                                |             |

Markieren Sie den Eintrag **DMP-Assist Version 4.40** und klicken Sie anschließend auf den Druckknopf Download.

| Dateidownload - Sicherheitswarnung                                                                                                    |  |  |  |
|----------------------------------------------------------------------------------------------------|--|--|--|
| Möchten Sie diese Datei speichern oder ausführen?                                                                                                    |  |  |  |
| Name: dmp440.exe<br>Typ: Anwendung, 115 MB<br>Von: eupdate1.compugroup.com<br>Ausführen Speichern Abbrechen                                                                                                    |  |  |  |
| Dateien aus dem Internet können nützlich sein, aber dieser Dateityp<br>kann eventuell auf dem Computer Schaden anrichten. Führen Sie<br>diese Software nicht aus und speichem Sie sie nicht, falls Sie der<br>Quelle nicht vertrauen. <u>Welches Risiko besteht?</u> |  |  |  |

Klicken Sie danach auf den Druckknopf Speichern.

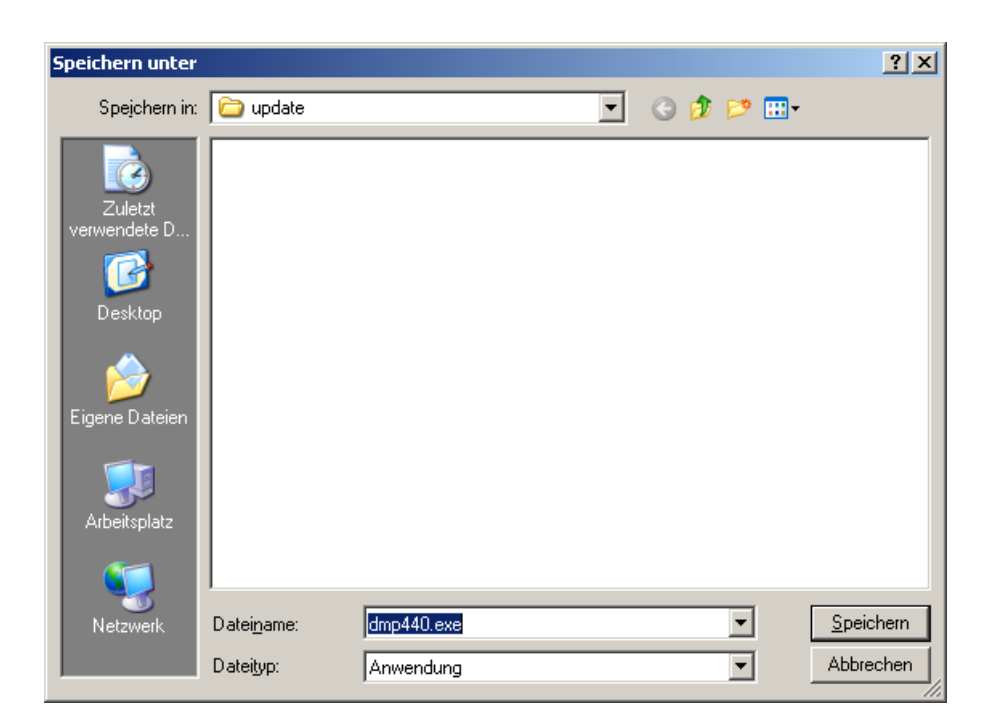

Klicken dann erneut auf den Druckknopf Speichern, um das Update herunter zu laden.

| Download beendet                                                                                                    |                 |  |
|----------------------------------------------------------------------------------------------------|-----------------|--|
| Download                                                                                                    | d abgeschlossen |  |
| dmp430.exe von eupdate1.compugroup.com                                                                                        |                 |  |
| Heruntergeladen: 115 MB in 15 Min. 40 Sek.<br>Download nach: Z:\ALBIS on WINDOWS\AoW\dmp440.exe<br>Übertragungsrate: 125 KB/s |                 |  |
| 🗖 Dialogfeld nach Beendigung des Downloads schließer                                                                          |                 |  |
|                                                                                                    | Ausführen       |  |

Nachdem der Download abgeschlossen ist, klicken Sie auf den Druckknopf Schließen und beenden Sie anschließend den Internet-Explorer.

| Download-Datei(en) ausführen |                         |           |  |
|------------------------------|-------------------------|-----------|--|
| Suchen in: 🔁 update 🔽 🖛 🛍 📸  |                         |           |  |
| Geändert am                  | Name 🔺                  | Größe     |  |
| 03.07.2009 11:15             | √2jdmp440.exe           | 118.31    |  |
| Datei <u>n</u> ame: dmp      | 140.exe                 | Ausführen |  |
| Datei <u>t</u> yp: Ausf      | ührbare Dateien (*.exe) | Abbrechen |  |

Markieren Sie nun die Datei **dmp440.exe** und klicken Sie auf den Druckknopf Ausführen. Nachdem die Daten des Update temporär entpackt sind, startet die Update-Installation des DMP-Assists automatisch.

| 🚺 DMP-Assist Update Version 4.40 🔀                                                                                                    |  |  |
|----------------------------------------------------------------------------------------------------|--|--|
| DMP-Assist Update Installation:                                                                                                    |  |  |
| Quelle: C:\DOKUME~1\FNO\LOKALE~1\Temp\dmp_web\DMP-Assist\DMP-Assist.EXE                                                                |  |  |
| Ziel: D:\DMP-Assist\DMP-Assist.EXE                                                                                                    |  |  |
| ⊂Aktuelle Datei<br>DMP-Assist Version 4.x wurde auf Ihrem Computer gefunden.<br>Klicken Sie auf Weiter' um das Update zu installieren. |  |  |
| Gesamt                                                                                                    |  |  |
| Freier Speicher: 10981 MB                                                                                                    |  |  |
| Abbruch                                                                                                    |  |  |

Klicken Sie bitte auf den Druckknopf Weiter, um zum nächsten Schritt in der Update-Installation zu gelangen.

| 🜔 Die Update Checkliste vor dem                                    | Update                           | X                                                         |
|--------------------------------------------------------------------|----------------------------------|-----------------------------------------------------------|
| Markieren Sie bitte, ob Sie<br>Das Update kann nur eing<br>wurden. | alle erforderli<br>elesen werden | chen Punkte erledigt haben.<br>, wenn die Punkte abgehakt |
| Datensicherung wurde o                                             | durchgeführt                     |                                                           |
| 🔽 Update Dokumentation                                             | wurde gelesen                    |                                                           |
| ✓ Praxis1 Version: 430                                             | 🔽 Arztpraxis                     | 🥅 Krankenhauspraxis                                       |
|                                                                    |                                  |                                                           |
|                                                                    |                                  |                                                           |
| OK                                                                 |                                  | Abbruch                                                   |

Bevor mit der Installation der neuen Programmdateien begonnen werden kann, füllen Sie bitte die Update-Checkliste, wie oben gezeigt, aus.

Datensicherung wurde durchgeführt

• Bestätigt die Durchführung einer aktuellen Datensicherung Ihrer DMP-Assist Daten.

Update Dokumentation wurde gelesen

• Bestätigt, dass die Update-Dokumentation aufmerksam gelesen wurde.

Praxis1 Version: 4.30

• Bestätigt Ihnen, dass Ihre DMP-Assist Datenbank gefunden wurde und in der korrekten Version 4.30 vorliegt. Die in der oben gezeigten Abbildung dargestellte Versions-Angabe kann je nach Praxis-Installation variieren und muss mindestens die **400** sein.

## Arztpraxis / Krankenhauspraxis

• Wählen Sie hier die für Sie geltende Praxisform.

Nachdem Sie alle Punkte abgehakt haben, starten Sie bitte den Kopiervorgang mit dem Druckknopf OK.

Ist die Update-Installation erfolgreich abgeschlossen, erscheint folgende Hinweismeldung:

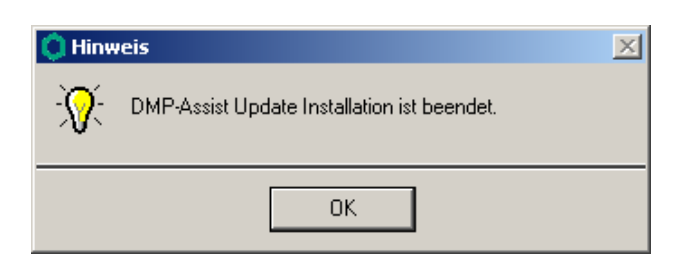

## 3.3. Update Installation am Client

Die Installation des DMP-Assist Client wird beim nächsten Start an der Nebenstelle automatisch über das Netzwerk durchgeführt. Um den Vorgang zu initialisieren, bestätigen Sie die nachfolgende Meldung mit dem Druckknopf OK.

| O D                                                                                                    | MP-Assist Update Client 🛛 🔀 |  |
|----------------------------------------------------------------------------------------------------|-----------------------------|--|
| Die vorhandene DMP-Assist Version ist nicht auf dem aktuellen Stand.<br>Möchten Sie diese jetzt aktualisieren? |                             |  |
|                                                                                                    | OK Abbruch                  |  |

Klicken Sie bei der anschließend erscheinenden Meldung auf den Druckknopf Weiter.

| 🔵 DMP-Assist: Update Client | ×       |
|-----------------------------|---------|
| Quelle: z:\DMP-Assist       |         |
| Ziel: E:\DMP-Assist         |         |
|                             |         |
| Weiter                      | Abbruch |

Am Ende der Installation startet der DMP-Assist automatisch.

## 4 Inhalte des Updates

Die aktuelle Version 4.40 beinhaltet folgenden Programmänderungen:

- Neues Prüf- und Kryptomodul der KBV
- Zusätzliches Modul bei KHK à chronische Herzinsuffizienz mit zusätzlicher Eingabe der Serum- Elektrolyte und Gewichtskontrolle
- Neue Kostenträgerstammdatei, sowie SDDA (Datenstelle)
- Anpassung/ Verbesserung der Bestellliste
- Neue D2D- Liste
- Behebung des Problems bezüglich dem kaufmännischen &-Zeichen in den Krankenkassen- Namen (BKK's)
- Plausibilitäten in der Dokumentation wurden angepasst

## Bestellliste

Die Bestellliste wurde vereinfacht. Es besteht nun nur noch eine Sortierlogik. Man kann den gewünschten Zeitraum auswählen, sollte kein Datum gewählt werden, wird automatisch das aktuelle Tagesdatum sowie der letzte Tag des Quartals gewählt. Zusätzlich kann der gewünschte Behandler gewählt werden. Bei der Anwahl "ein Brief pro Patient" wird bei dem Patienten nur ein Brief erstellt, auch wenn er in 3 Krankheiten eingeschrieben ist. Zusätzlich wurde die Funktion eingepflegt, dass Patienten angezeigt werden können, die eingeschrieben sind aber keine Dokumentation vorliegen haben.

## Zusatzmodul chronische Herzinsuffizienz

Wird bei der Erstellung einer KHK Doku entsprechend angewählt. Zusätzlich wird noch der Wert Serum- Elektrolyte, sowie regelmäßige Gewichtskontrolle abgefragt.